## Application Note Beckhoff PLC and TwinCAT System

This document guides you through the setup of proprietary vendor specific software installed on you PC. Your supervisor may provide you with additional or alternative instructions.

The document consists of standard instructions that may not fit your particular solution. Please visit our support website for latest revisions of documentation and firmware:

http://www.secomea.com

Version: 1.2, February 2011

# secomea

## **Table of Contents**

| 1.  | Prerequisite for this guide                                     | 3  |
|-----|-----------------------------------------------------------------|----|
|     |                                                                 |    |
| 2.  | Logon the LinkManager                                           | 4  |
| 3.  | Click and Choose in the LinkManager                             | 4  |
|     |                                                                 |    |
| 4.  | Online with Beckhoff and TwinCAT                                | 5  |
| Арр | pendix A, Connecting to PLC on Uplink port                      | 9  |
| App | pendix B, Dealing with DHCP assigned PLC address                | 12 |
| B1: | Using DHCP on the SiteManager DEV port                          | 12 |
| B2: | Set a fixed IP address on the PLC via LinkManager using CERHOST | 14 |
| Not | ices                                                            | 17 |

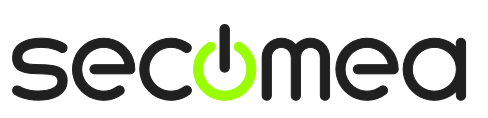

Page 2 of 17

### 1. Prerequisite for this guide

The following guide will assist you to setup a remote and online connection to the equipment placed on the customer site using your proprietary vendor specific software installed on you PC. A prerequisite for this guide is:

- You have an operational LinkManager installed on your PC and you are able to see the vendor specific equipment.
- You have the proprietary vendor specific software installed on your PC
- You have the Beckhoff device agent installed and configured towards a PLC on the DEV port of the SiteManager.

**Note:** If you are connecting to a PLC on the Uplink port of the SiteManager please follow the guide, and additionally refer to Appendix A for special precautions.

#### System overview

The Remote Device Management system is a complete end-to-end solution for easy and secure remote access, monitoring and management of industrial equipment for the automation- and machine builder industry.

The Remote Device Management solution enables machine builders, service providers and end-users to instantly access, monitor, and manage machines and equipment remotely and effectively over secure high speed internet connections.

The following system overview is with a SiteManager 3034 or 3134 at the customer location:

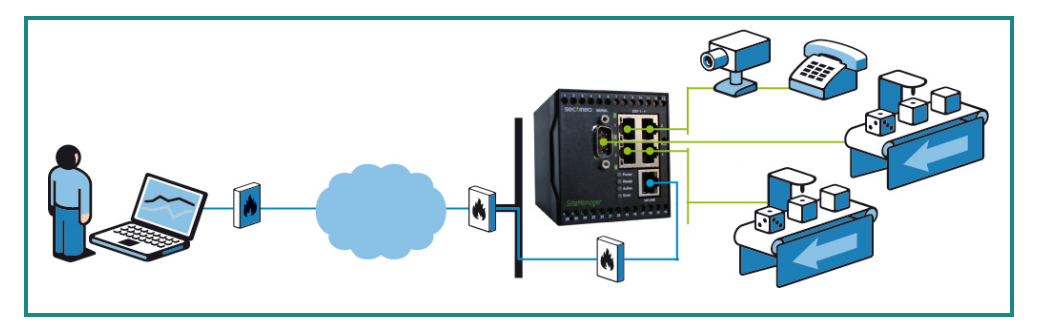

Figure 1 - System overview

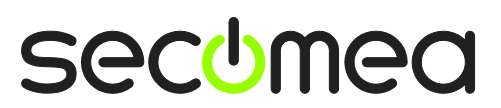

Page 3 of 17

### 2. Logon the LinkManager

This describes how to logon your LinkManager software. If you are already logged on, please go to number 3.

- 1. Start the LinkManager from the START > Programs > Secomea Link-Manager.
- 2. Select Console menu from the LinkManager Tray Icon menu.
- 3. Login uses the GateManager certificate and password which is obtained from you GateManager administrator. Then please click **Login**.

| LinkManager<br>secomea                             | ch l                                                                                                    |
|----------------------------------------------------|----------------------------------------------------------------------------------------------------|
|                                                    | Login                                                                                                    |
| GateManager:<br>Certificate:<br>Password:<br>Login | Secomea GateManager Demo V<br>CN=Mif, OU=ROOT (MIF Field Engineer PC2) V<br>••••••••<br>Certificates Setups Advanced |

Figure 2 LinkManager login Screen

#### 3. Click and Choose in the LinkManager

This describes how to click and choose the device you wish to get online with. If you are already online, please go to number 4.

1. Click **<Connect all>** to connect to all devices or click a specific device to connect to only this single device:

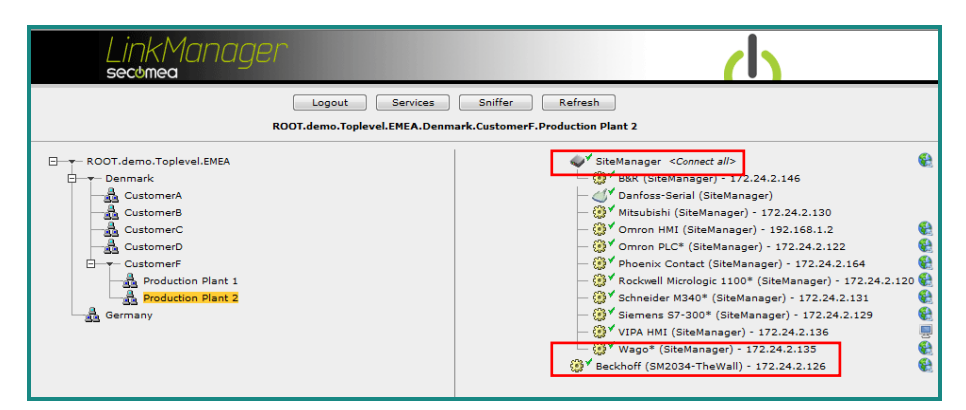

Figure 3 LinkManager Screen (example) Access to all devices or to a single device

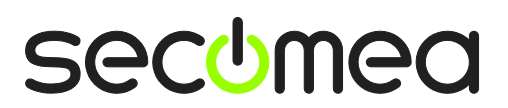

Page 4 of 17

### 4. Online with Beckhoff and TwinCAT

Get online with your Beckhoff PLC:

1. Start up your TwinCAT System Manger

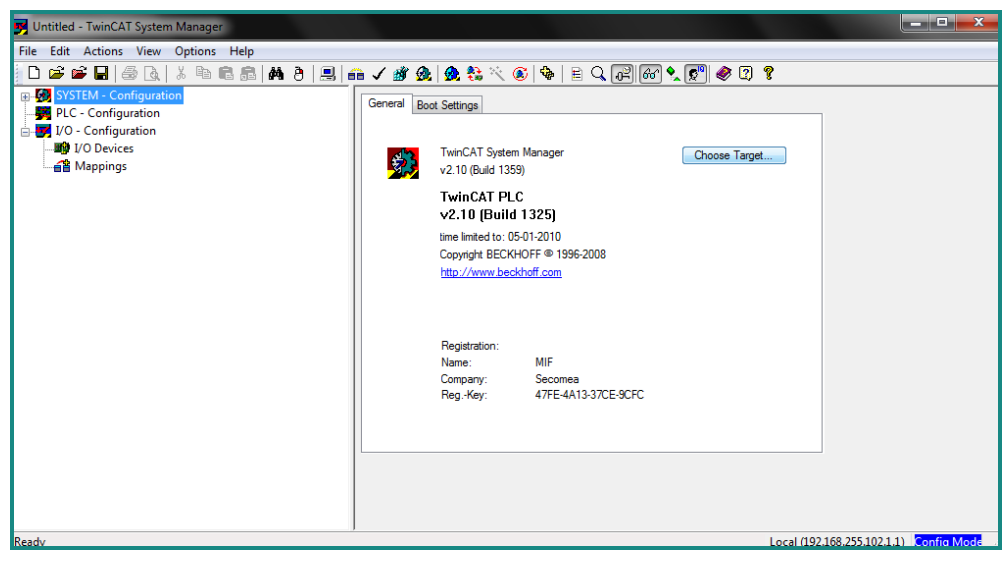

Figure 4 TwinCAT System Manager Screen

- 2. Click >> Choose Target <<
- 3. Click >> Search (Ethernet)

| 🗾 Untitled - TwinCAT System Man                                                                   | ager                    |                   |                               |                               |                                                                                                    |
|---------------------------------------------------------------------------------------------------|-------------------------|-------------------|-------------------------------|-------------------------------|----------------------------------------------------------------------------------------------------|
| File Edit Actions View Opti                                                                       | ons Help                |                   |                               |                               |                                                                                                    |
| 🖥 🗅 🚅 📽 🖬 🎒 🗛 🕺 4                                                                                 | Add Route Dialog        |                   |                               |                               | , The second second sec |
| SYSTEM - Configuration     SYSTEM - Configuration     PLC - Configuration     I/O - Configuration | Enter Host Name / IP:   | 172.24.2.126      | Refresh Statu                 | Broadcast Search              |                                                                                                    |
| I/O Devices                                                                                       | Host Name               | Connected Address | AMS NetId TwinCAT             | OS Version Comment            |                                                                                                    |
| Mappings                                                                                          | CX_022623               | × 172.24.2.126    | 5.2.38.35.1.1 2.10.1316       | Win CE (5.0)                  |                                                                                                    |
|                                                                                                   | <                       |                   |                               |                               |                                                                                                    |
|                                                                                                   | Houte Name (Target):    | CX_022623         | Houte Name (Hem               | iote): MIF-PC                 |                                                                                                    |
|                                                                                                   | AmsNetId:               | 5.2.38.35.1.1     | Target Route                  | Remote Route                  |                                                                                                    |
|                                                                                                   | Transport Type:         | TCP/IP -          | Static                        | Static                        |                                                                                                    |
|                                                                                                   | Address Info:           | CX_022623         | <ul> <li>Temporary</li> </ul> | <ul> <li>Temporary</li> </ul> |                                                                                                    |
|                                                                                                   | Host Name OIP           | Address           |                               |                               |                                                                                                    |
| l l                                                                                               | Connection Timeout (s): | 5                 | Add Route                     | Close                         |                                                                                                    |
|                                                                                                   |                         |                   |                               |                               |                                                                                                    |
| Ready                                                                                             |                         |                   |                               | Local (19                     | 2.168.255.102.1.1) Config Mode                                                                                                    |

Figure 5 TwinCAT Add Route Dialog Screen

- 4. Enter Host Name / IP Enter IP address
- 5. Click >> Refresh Status <<
- 6. If this is the first time to connect to this route and no "X" appear in the "Connected", please see Figure 6

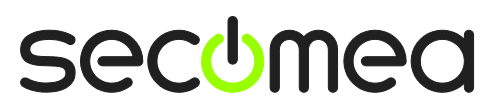

| Untitled - TwinCAT System Ma                   | anager                                                            |                           |                             |                               |                                |
|------------------------------------------------|-------------------------------------------------------------------|---------------------------|-----------------------------|-------------------------------|--------------------------------|
| File Edit Actions View Op                      | tions Help                                                        |                           |                             | ~                             | D                              |
| 📔 🗅 😅 📽 🖬 🗐 🚳 🖪 🕷                              | Add Route Dialog                                                  |                           | 1                           |                               |                                |
| SYSTEM - Configuration     PLC - Configuration | Enter Host Name / IP:                                             | 172.24.2.126              | Refresh Status              | Broadcast Search              |                                |
| I/O Devices                                    | Host Name                                                         | Connected Address         | AMS NetId TwinCAT OS        | Version Comment               |                                |
| A Mappings                                     | CX_022623                                                         | X 172.24.2.126            | 5.2.38.35.1.1 2.10.1316 Wir | n CE (5.0)                    |                                |
|                                                | <                                                                 | III.                      | ]                           |                               |                                |
|                                                | Route Name (Target):                                              | CX_022623                 | Route Name (Remote):        | MIF-PC                        |                                |
|                                                | AmsNetId:                                                         | 5.2.38.35.1.1             | Target Route                | Remote Route                  |                                |
|                                                | Transport Type:                                                   | TCP/IP -                  | Project     O Project       | None     Statis               |                                |
|                                                | Address Info:<br>O Host Name IIIIIIIIIIIIIIIIIIIIIIIIIIIIIIIIIIII | 172.24.2.126<br>P Address | Temporary                   | <ul> <li>Temporary</li> </ul> |                                |
|                                                | Connection Timeout (s):                                           | 5                         | Add Route                   | Close                         | J                              |
| Ready                                          |                                                                   | ,                         |                             | Local (19                     | 2.168.255.102.1.1) Config Mode |

Figure 6 TwinCAT Add Route Dialog Screen

- 7. Select IP Address
- 8. Press "Add Route"

| File       Edit       Actions       View       Options       Help         □       □       □       □       □       □       □       □       □       □       □       □       □       □       □       □       □       □       □       □       □       □       □       □       □       □       □       □       □       □       □       □       □       □       □       □       □       □       □       □       □       □       □       □       □       □       □       □       □       □       □       □       □       □       □       □       □       □       □       □       □       □       □       □       □       □       □       □       □       □       □       □       □       □       □       □       □       □       □       □       □       □       □       □       □       □       □       □       □       □       □       □       □       □       □       □       □       □       □       □       □       □       □       □       □       □       □       □       □       □ <td< th=""></td<> |
|----------------------------------------------------------------------------------------------------|
| □ 🖆 🛱 🖬 🚳 🖪   Å 🖻 🗟 🛤 ð   黒  क ✓ 🕸 💁   🇶 🗞 🏷 ⑧ 🗣   Ε 🤇 🖓 (級) 🗞 🏷 ⑨ 🧐 ?                                                                                                    |
| B- G SYSTEM - Configuration                                                                                                    |
| PLC - Configuration<br>VO - Configuration<br>VO Devices<br>Mappings<br>Choose Target System<br>Concel<br>Search [Eidbung].<br>Search [Fieldbung].<br>Concelion Timeout (a): 5                                                                                                    |
| Ready Local (192.168.255.102.1.1) Config Mode                                                                                                    |

Figure 7 TwinCAT System Manager Screen

- 9. Choose Target System
- 10. Press "OK"

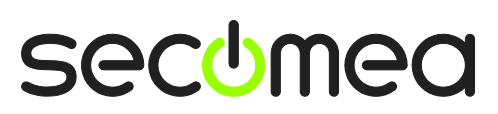

Page 6 of 17

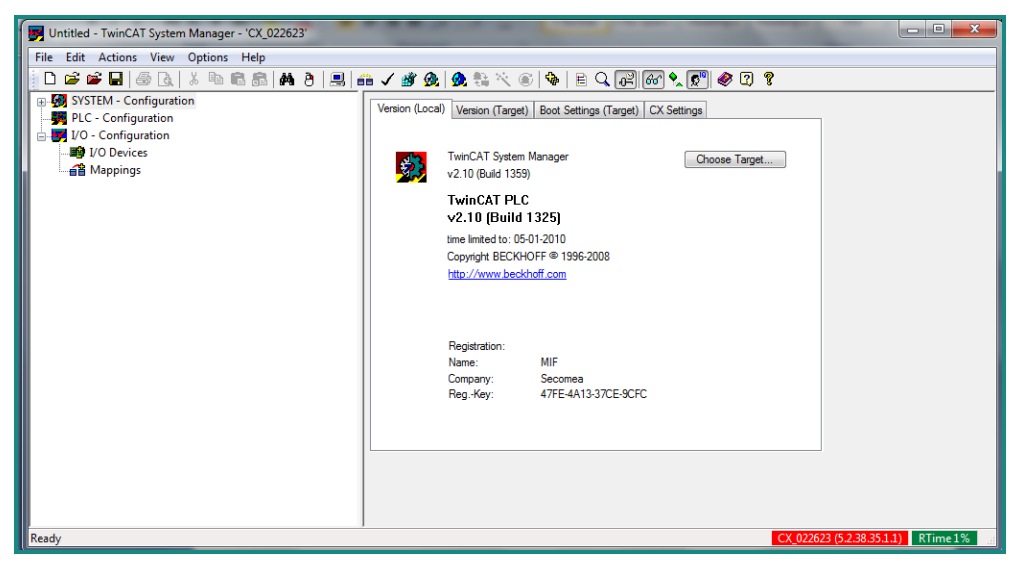

Figure 7 TwinCAT System Manager Screen

11. Target System choosen - in this guide "CX\_022623"

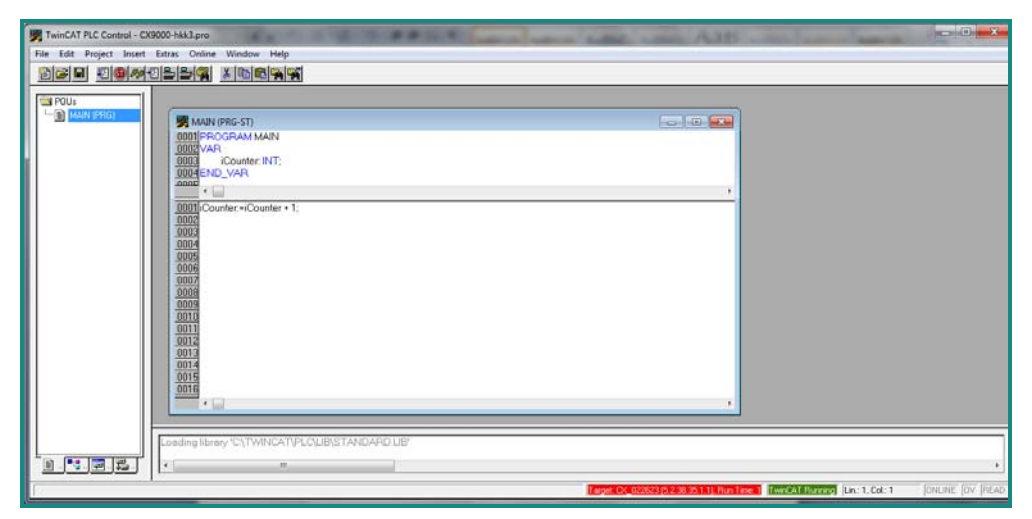

#### Figure 8 TwinCAT PLC Control Screen

- 12. Start up your TwinCAT PLC Control
- 13. Open project

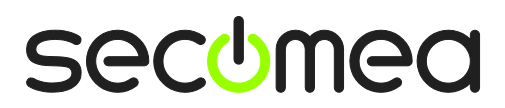

Page 7 of 17

| TwinCAT PLC Control - CX90 | 00-Nik3.pro              | STREET, STREET, STREET | All and All                                       | - 0 <mark>- X</mark>            |
|----------------------------|--------------------------|----------------------------------------------------------------------------------------------------|---------------------------------------------------|---------------------------------|
| File Edit Project Insert E | stras Online Window Help |                                                                                                    |                                                   |                                 |
|                            |                          |                                                                                                    |                                                   |                                 |
| POU:                       | Copy                     |                                                                                                    |                                                   |                                 |
| MAIN (PRG)                 | MAIN (PRG-ST)            |                                                                                                    |                                                   |                                 |
|                            | 0001 iCounter = 16#1966  |                                                                                                    |                                                   |                                 |
|                            | 0002                     |                                                                                                    |                                                   |                                 |
|                            | 0004                     |                                                                                                    |                                                   |                                 |
|                            | 0005                     |                                                                                                    |                                                   |                                 |
|                            | iCounter.+iCounter + 1;  | iCaunter = 16#1966                                                                                                    |                                                   |                                 |
|                            | 0003                     |                                                                                                    |                                                   |                                 |
|                            | 0004                     |                                                                                                    |                                                   |                                 |
|                            | 0006                     |                                                                                                    |                                                   |                                 |
|                            | 0008                     |                                                                                                    |                                                   |                                 |
|                            | 0009                     |                                                                                                    |                                                   |                                 |
|                            | 0011                     |                                                                                                    |                                                   |                                 |
|                            | 0013                     |                                                                                                    |                                                   |                                 |
|                            | 0014                     |                                                                                                    |                                                   |                                 |
|                            | 0016                     |                                                                                                    |                                                   |                                 |
|                            |                          | + + <u>-</u>                                                                                                    |                                                   |                                 |
|                            |                          |                                                                                                    |                                                   |                                 |
|                            |                          |                                                                                                    |                                                   |                                 |
|                            |                          |                                                                                                    |                                                   |                                 |
| 1                          |                          | Taya Ca                                                                                                    | 0/2623 (5.2.38 251 1), Run Time 1 (Lin: 1, Col. 1 | ONUNE: SIM FON EP FORCE OV REAL |

#### Figure 9 TwinCAT PLC Control Screen

14. Press "Online" in the top menu and select "login"

| File Edit Project Inset Editas Online Window Help                                                                                                    |
|----------------------------------------------------------------------------------------------------|
| ore demonstrations                                                                                                    |
|                                                                                                    |
| Image: Second second second |
| TOUR CONCEPTION OF FORMER AND A CONCEPTION OF FORMER AND A CONCEPTION OF FORMER                                                                                                    |

#### Figure 10 TwinCAT PLC Control Screen

- 15. Press "Online" in the top menu and select "Run"
- 16. You are now online with the PLC

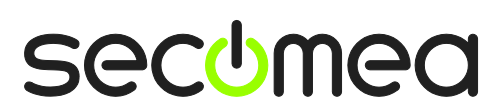

Page 8 of 17

### Appendix A, Connecting to PLC on Uplink port

With RDM firmware 11017 or earlier it is not possible automatically to install the necessary route in the Beckhoff PLC if the PLC is attached to the UPLINK interface, and not the DEV interface of the SiteManager.

This must currently be solved manually by the following procedure (keep updated on new firmware updates that may solve this issue).

 In the TwinCat System Manager, select System Manager > Chose Target.. > Search Ethernet >

| duu kuule Diawg                                                                                                    |                                                                                             |           |                                                                           | X                                                              |
|----------------------------------------------------------------------------------------------------|---------------------------------------------------------------------------------------------|-----------|---------------------------------------------------------------------------|----------------------------------------------------------------|
| Enter Host Name / IP:                                                                                              | )                                                                                           |           | Refresh Status                                                            | Broadcast Search                                               |
| Host Name<br>CX 022623                                                                                             | Connected Address<br>172.24.2.1                                                             | AMS NetId | TwinCAT 1                                                                 | OS Version │ Comment<br>√in CE (5.0)                           |
|                                                                                                    |                                                                                             |           |                                                                           |                                                                |
|                                                                                                    |                                                                                             |           |                                                                           |                                                                |
|                                                                                                    |                                                                                             |           |                                                                           |                                                                |
|                                                                                                    |                                                                                             |           |                                                                           |                                                                |
|                                                                                                    |                                                                                             |           |                                                                           |                                                                |
| < ]                                                                                                    |                                                                                             |           |                                                                           |                                                                |
| Route Name (Target):                                                                                               | CX 022623                                                                                   |           | Route Name (Remote                                                        | RDM-HKK                                                        |
| Route Name (Target):                                                                                               | CX_022623<br>5.2.38.35.1.1                                                                  |           | Route Name (Remote)<br>Target Route                                       | ): RDM-HKK<br>Remote Route                                     |
| Route Name (Target):<br>AmsNetId:<br>Transport Type:                                                               | CX_022623<br>5.2.38.35.1.1<br>TCP/IP                                                        |           | Route Name (Remote)<br>Target Route<br>O Project                          | RDM-HKK                                                        |
| Route Name (Target):<br>AmsNetId:<br>Transport Type:<br>Address Info:                                              | ш<br>С×_022623<br>5.2.38.35.1.1<br>ТСР/IР<br>172.24.2.197                                   |           | Route Name (Remote)<br>Target Route<br>O Project<br>O Static<br>Temporary | I: RDM-HKK<br>Remote Route<br>None<br>Static<br>Temporary      |
| Route Name (Target):<br>AmsNetId:<br>Transport Type:<br>Address Info:<br>Host Name                                 | CX_022623<br>5.2.38.35.1.1<br>TCP/IP<br>172.24.2.197<br>2 Address                           |           | Route Name (Remote)<br>Target Route<br>O Project<br>O Static<br>Temporary | ): RDM-HKK<br>Remote Route<br>O None<br>O Static<br>Temporary  |
| Route Name (Target):<br>AmsNetId:<br>Transport Type:<br>Address Info:<br>O Host Name Image Connection Timeout (s): | III<br>CX_022623<br>5.2.38.35.1.1<br>TCP/IP<br>172.24.2.197<br><sup>5</sup><br>Address<br>5 |           | Route Name (Remote)<br>Target Route<br>O Project<br>Static<br>Temporary   | : RDM-HKK<br>Remote Route<br>O None<br>O Static<br>O Temporary |

2. If there is <u>NOT</u> an "X" in column "Connected" after the Add Route is pressed then the route table in the PLC is not updated correctly, and you must manually enter it through the PLC Web interface. Follow the below steps to do so.

**Important:** if there <u>is</u> an "X" in column "Connected" do <u>NOT</u> press "Add Route" this might overwrite the already working connection.

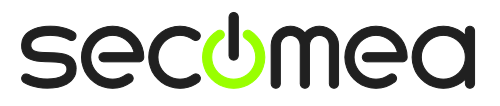

Page 9 of 17

| Add Route Dialog                                                                            |                                                                 |                            |                                                                        | . 🔀                                                    |
|---------------------------------------------------------------------------------------------|-----------------------------------------------------------------|----------------------------|------------------------------------------------------------------------|--------------------------------------------------------|
| Enter Host Name / IP:                                                                       |                                                                 |                            | Refresh Status                                                         | Broadcast Search                                       |
| Host Name                                                                                   | Connected Address<br>172.24.2.197                               | AMS NetId<br>5.2.38.35.1.1 | TwinCAT OS V<br>2.10.1316 Win C                                        | ersion Comment<br>E (5.0)                              |
| Route Name (Target):<br>AmsNetId:<br>Transport Type:<br>Address Info:<br>O Host Name O IP / | CX_022623<br>5.2.38.35.1.1<br>TCP/IP<br>172.24.2.197<br>Address |                            | Route Name (Remote):<br>Target Route<br>Project<br>Static<br>Temporary | RDM-HKK<br>Remote Route<br>None<br>Static<br>Temporary |
| Connection Timeout (s):                                                                     | 5                                                               |                            | Add Route                                                              | Close                                                  |

3. Connect the LinkManager to the PLC and click the **Go To Appliance** icon, which will launch the WEB interface of the Beckhoff PLC

| 🏉 LinkManage                  | er 6041 Console - HK               | K_Office - Windows Internet Explore       | er          |           |        |        |      |                  |                    |                      |
|-------------------------------|------------------------------------|-------------------------------------------|-------------|-----------|--------|--------|------|------------------|--------------------|----------------------|
| <b>G</b> - [                  | 也 http://10.127.128.129            | 9:3/console/                              | ~           |           | 4 ×    | 🚼 Goog | le   |                  |                    | P -                  |
| <u>File E</u> dit <u>V</u> ie | w F <u>a</u> vorites <u>T</u> ools | Help                                      |             |           |        |        |      |                  |                    |                      |
| 🚖 Favorites                   | 🍰 🏉 Suggested Sites                | 🝷 🙋 BMX P34 CPU B 🛛 Free Hotmail 🧧        | Web Slice ( | iallery 👻 |        |        |      |                  |                    |                      |
| UinkManager                   | 6041 Console - HKK_Offic           | e                                         |             |           | ۵.     | - B    |      | n ▼ <u>P</u> age | • <u>S</u> afety • | T <u>o</u> ols + 🔞 + |
| Li                            | nkManau<br>comea                   | ger                                       |             |           |        |        |      |                  | 1                  |                      |
|                               |                                    | Disconnect Logo<br>ROOT.demo.Toplevel.Amo | out         | Sniffer   | omer A |        |      |                  |                    |                      |
|                               |                                    | G1:beckhoff (SM2034-T                     | heWall) - 1 | 72.24.2   | 2.197  |        |      |                  |                    |                      |
|                               | Agent                              | Address                                   | Status      | Conr      | ects   | Pac    | kets | By               | es                 |                      |
|                               |                                    |                                           |             | ok        | fail   | tx     | rx   | tx               | rx .               |                      |
|                               | 🕄 🏾 🚷 beckhoff                     | 172.24.2.197:987,5120,48897-48899         | UP:1        | 1         | 0      | 1      | 1    | 38               | 46                 |                      |
|                               |                                    | :48898-48899 (udp)                        | UP:2        | 0         | 0      | 2      | 2    | 104              | 358                |                      |
|                               |                                    |                                           |             |           |        |        |      |                  |                    |                      |
|                               |                                    |                                           |             |           |        |        |      |                  |                    |                      |

- 4. Press: TwinCat > Routes, Select the PC Name (in the below example "RDM-HKK"). "Address" must show the DEV1 IP address of the Site-Manager. If not then the route is installed wrong (If the PLC is attached via the Uplink interface, the address will most likely be the LinkManager IP address, which will not work.)
- 5. Select **Add Route** to add the route manually: (If a route already exist it should be deleted)

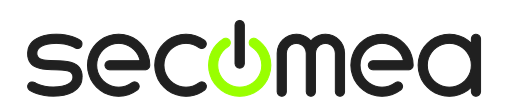

Page 10 of 17

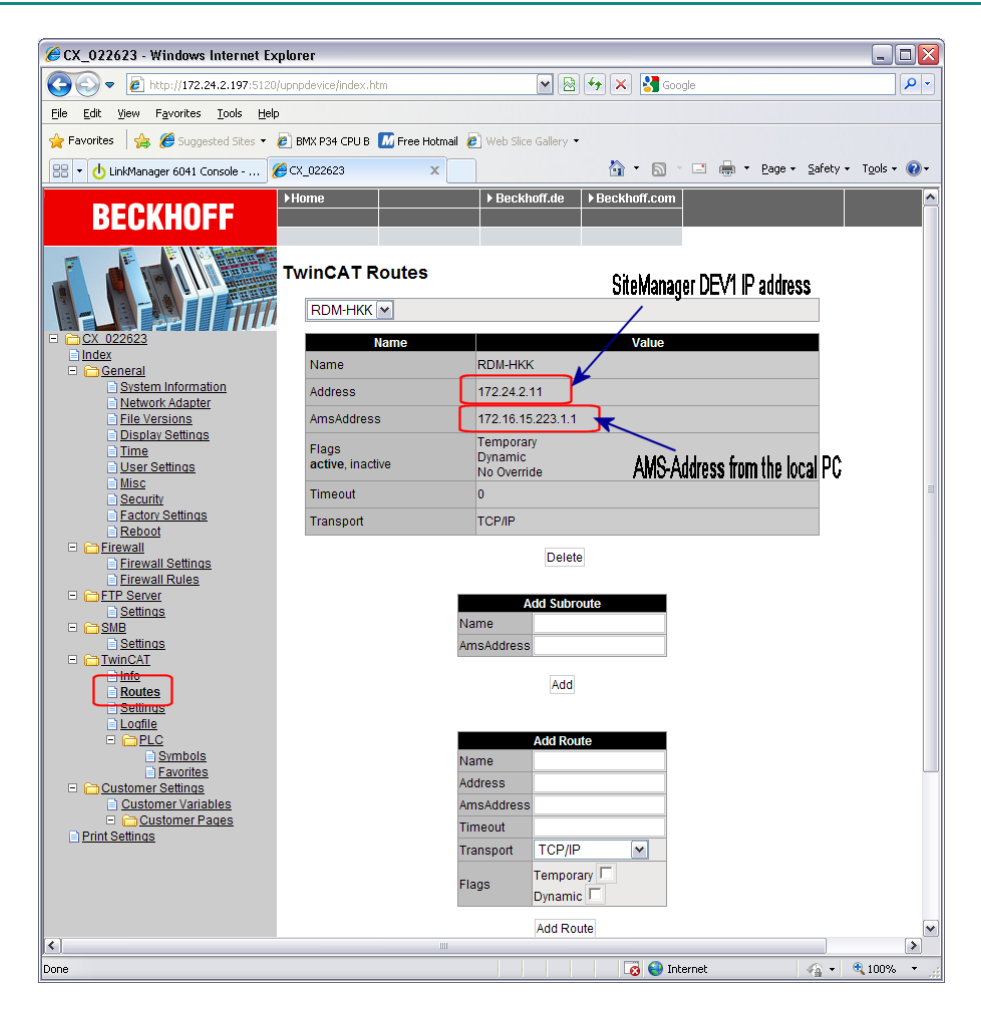

Name = RDM-HKK Address=172.24.2.11 AmsAddress=172.16.15.223.1.1

(The AMS Router can be found on the PC's TwinCat program):

| TwinCAT System Properties                  | X |
|--------------------------------------------|---|
| General System AMS Router PLC Registration |   |
| Local Computer                             |   |
| AMS Net Id: 172.16.15.223.1.1              |   |
| Remote Computers                           |   |
| CX_022623<br>CX_076A25<br>NtoLaundry       |   |
| Add <u>R</u> emove <u>Properties</u>       |   |
| OK Cancel Apply                            |   |

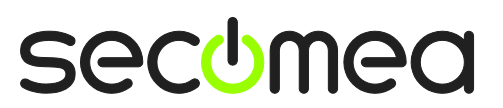

Page 11 of 17

## Appendix B, Dealing with DHCP assigned PLC address

As default the CXxxx type Beckhoff PLCs are default delivered with DHCP enabled.

This Appendix explains how you can use the SiteManager to ensure the DHCP address is always the same, or alternatively how you can access the PLC with the CERHOST program to change the DHCP setting to a fixed IP address.

#### B1: Using DHCP on the SiteManager DEV port

If you are connecting the PLC to the DEV port of the SiteManager, it is recommended to leave the DHCP setting, and make the IP address "static" in the SiteManagers DHCP lease table.

This will ensure that the PLC will always receive the same IP address.

1. In the SiteManager GUI, enter the DEV port on which the DHCP enabled PLC is attached.

| SiteManager 1                  | (h                                 |
|--------------------------------|------------------------------------|
| SETUP • System GateManager Rou | ting Maintenance Status Log • HELP |
| 2 DE                           | EV1                                |
| IP Address:                    | 172.24.2.1                         |
| Subnet Mask:                   | 255.255.255.0                      |
| Auto Subnet Agent:             | Enabled 👻                          |
| Proxy ARP:                     | Disabled 👻                         |
| Save DHC                       | :p>>> DNS >>                       |

2. Ensure that DHCP is enabled. If not just enable it and it will automatically suggest a DHCP range. You may have to reboot the SiteManager to activate the DHCP:

| SiteManager<br>secomea                                | ch (h)                                                              |
|-------------------------------------------------------|---------------------------------------------------------------------|
| SETUP • System GateM                                  | lanager Routing Maintenance Status Log • HELP                       |
| System Into • General Tr                              | ime • DEV1 DEV2 DEV3 DEV4 • UPLINK • Serial I/O DHCP Server on DEV1 |
| DHCP Server Mode:<br>DHCP Relay Server:               | Manual or Auto                                                      |
| Pool Start:<br>Pool Stop:                             | 0.0.0.0                                                             |
| Lease Time:<br>Domain Name:                           | 86400 seconds [3600-31449600]<br>thewall.domain                     |
| Wins Server:<br>WINS Secondary:<br>Cisco CallManager: | 0.0.0                                                               |
| Sa                                                    | we Back Leases >>                                                   |

3. Make sure the Beckhoff PLC is connected to the DEV1 port and is powered on after the DHCP server has been enabled.

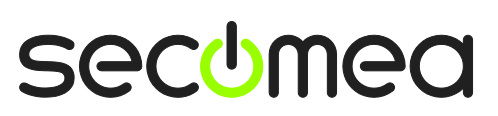

#### 4. Go to the DHCP Leases >>

| DHCP Server on DEV1 |                                        |  |  |  |  |
|---------------------|----------------------------------------|--|--|--|--|
| Active P            | ool Range: 172.24.2.100 - 172.24.2.199 |  |  |  |  |
| DHCP Server Mode:   | Manual or Auto 🔻                       |  |  |  |  |
| DHCP Relay Server:  | 0,0,0,0                                |  |  |  |  |
| Pool Start:         | 0.0.0.0                                |  |  |  |  |
| Pool Stop:          | 0.0.0.0                                |  |  |  |  |
| Lease Time:         | 86400 seconds [3600-31449600]          |  |  |  |  |
| Domain Name:        | thewall.domain                         |  |  |  |  |
| WINS Server:        | 0.0.0.0                                |  |  |  |  |
| WINS Secondary:     | 0.0.0.0                                |  |  |  |  |
| Cisco CallManager:  | 0.0.0.0                                |  |  |  |  |
| S                   | ave Back Leases >>                     |  |  |  |  |

5. You should now be able to identify the PLC in the lease list by its MAC address or it's Hostname. Select the **Lock** check box and press **Save**.

| Site secome | Man<br>ea | ager                  |                                                    |                     | d                   |
|-------------|-----------|-----------------------|----------------------------------------------------|---------------------|---------------------|
|             | SI        | ETUP • System Gate    | Manager Routing Mainten                            | ance Status Log     | HELP                |
|             |           | System Into • General | Time • DEVI DEVI DEVI DEVI                         | EV4 • OPEINK • Sena | 1 1/0               |
|             |           |                       | DHCP Server Leases                                 |                     |                     |
|             |           |                       | Using 1 static and 1 dynamic leas<br>Static Leases | ies                 |                     |
| Disable     | Interface | IP address            | MAC address                                        | Hostname            | Comment             |
|             | DEV1      | 172.24.2.181          | 00:14:D1:F1:84:60                                  | TV-IP422W           | Û                   |
|             |           |                       | Dynamic Leases                                     |                     |                     |
| Lock        | Interface | IP address            | MAC address                                        | Hostname            | Expires             |
|             | DEV1      | 172.24.2.199          | 00:01:05:02:26:23                                  | CX_022623           | 2011/02/12 09:28:28 |
| $\bigcirc$  |           | Save                  | New Refresh                                        | Back                |                     |

6. The MAC address of the PLC is now associated with a Static DHCP lease, which means the PLC will always receive the same IP address from the SiteManager. You are also able to change it here, in case it conflicts with another device in the network.

| SiteMar<br>secomea | nager                 |                                                                        |                    | ch       |  |
|--------------------|-----------------------|------------------------------------------------------------------------|--------------------|----------|--|
| 5                  | GETUP • System Gat    | eManager Routing Maint                                                 | enance Status Log  | ) • HELP |  |
|                    | System Info • General | Time • DEV1 DEV2 DEV3                                                  | DEV4 • UPLINK • Se | rial I/O |  |
|                    |                       | DHCP Server Leases<br>Using 2 static and 0 dynamic le<br>Static Leases | ases               |          |  |
| Disable Interface  | e IP address          | MAC address                                                            | Hostname           | Comment  |  |
| DEV1               | 172.24.2.181          | 00:14:D1:F1:84:60                                                      | TV-IP422W          | Û        |  |
| DEV1               | 172.24.2.199          | 00:01:05:02:26:23                                                      | CX_022623          | Î        |  |
|                    | Save                  | New Refresh                                                            | Back               |          |  |

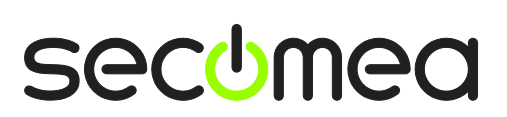

Page 13 of 17

## B2: Set a fixed IP address on the PLC via LinkManager using CERHOST

The CERHOST client software is provided by Microsoft for obtaining remote display control of a Windows CE device.

This tool is typically used for establishing access to a CX1xxx type Beckhoff PLC to change the IP address of the PLC from the DHCP assigned IP, to a static IP address.

The CERHOST.exe utility is freeware and can be downloaded from the Beckhoff website, and various other public sites.

1. Connect with LinkManager to the PLC

| Disconnect     Sniffer       ROOT.demo.Toplevel.EMEA.Denmark.Customert.Production Plant 1       beckhoff* (SiteManager) - 172.24.2.199       Agent     Address     Packets     Bytes       Kall     tx     rx     tx     rx       ************************************                                                                                                    | L | ink<br>ecom | Mea | anag      | ier                               |            |          |          |         |      |    | h      |
|----------------------------------------------------------------------------------------------------|---|-------------|-----|-----------|-----------------------------------|------------|----------|----------|---------|------|----|--------|
| ROOT.demo.Toplevel.EMEA.Denmark.CustomerF.Production Plant 1           beckhoff* (SiteManager) - 172.24.2.199           Connects         Packets         Bytes           Agent         Address         Connects         Packets         Bytes           OW         Address         Connects         Packets         Bytes           OW         Address         Connects         Packets         Bytes           OW         OW         Fail         tx         rx         tx         rx           OW         OW         Fail         tx         rx         rx         rx         rx         rx         rx         rx         rx         rx         rx         rx         rx         rx         rx         rx         rx         rx         rx         rx         rx         rx         rx         rx                                                                                                    |   |             |     |           | Disconnect Logout                 | Service    | 5        | Sniffer  |         |      |    |        |
| beckhoff* (SiteManager) - 172.22.21.99           Agent         Address         Con-ct<br>Address         Packets         Bytes           (2) * (2) * ( |   |             |     |           | ROOT.demo.Toplevel.EMEA.Denma     | rk.Custon  | nerF.Pro | oduction | Plant 1 |      |    |        |
| Agent         Address         Connects         Packets         Bytes           (2) ✓ (4)         beckhoff*         172.24.2.199;5120,987,48897-48899         IDLE         1         0         1         61         4         17.836                                                                                                    |   |             |     |           | beckhoff* (SiteManag              | jer) - 172 | .24.2.19 | 99       |         |      |    |        |
| Autress         Status         ok         fail         tx         rx         tx         rx           (3) <sup>4</sup> (4)         beckhoff*         172.24.2.199:5120,987,48897-48899         IDLE         1         0         1         61         4         17,836                                                                                                    |   |             |     | Acont     | Addross                           | Status     | Conn     | nects    | Pac     | kets | B  | ytes   |
| 😳 🗸 🎨 beckhoff* 172.24.2.199:5120,987,48897-48899 IDLE 1 0 1 61 4 17,836                                                                                                    |   |             |     | Agent     | Address                           | Status     | ok       | fail     | tx      | rx   | tx | rx     |
|                                                                                                    |   | ⊚*          | •   | beckhoff* | 172.24.2.199:5120,987,48897-48899 | IDLE       | 1        | 0        | 1       | 61   | 4  | 17,836 |
| :48897-48899 (udp) IDLE 0 0 0 0 0 0                                                                                                    |   |             |     |           | :48897-48899 (udp)                | IDLE       | 0        | 0        | 0       | 0    | 0  | 0      |

2. State the CERHOST.exe utility, and select Connect

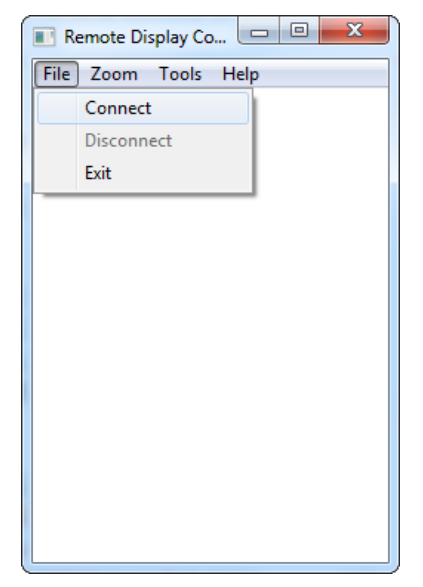

3. Type in the IP address of the PLC and password if needed, otherwise leave it blank. Press OK to connect.

| Connect                |
|------------------------|
| Hostname: 172.24.2.199 |
| Password:              |
| OK Cancel              |

**Note:** You cannot use the DNS name (e.g. CX\_022632), as indicated in some guides, since you do not have access to the DNS server that can resolve it.

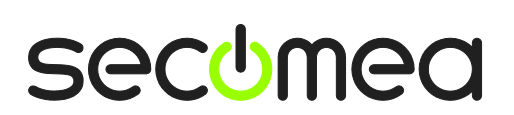

Page 14 of 17

4. You are now online with the PLC.

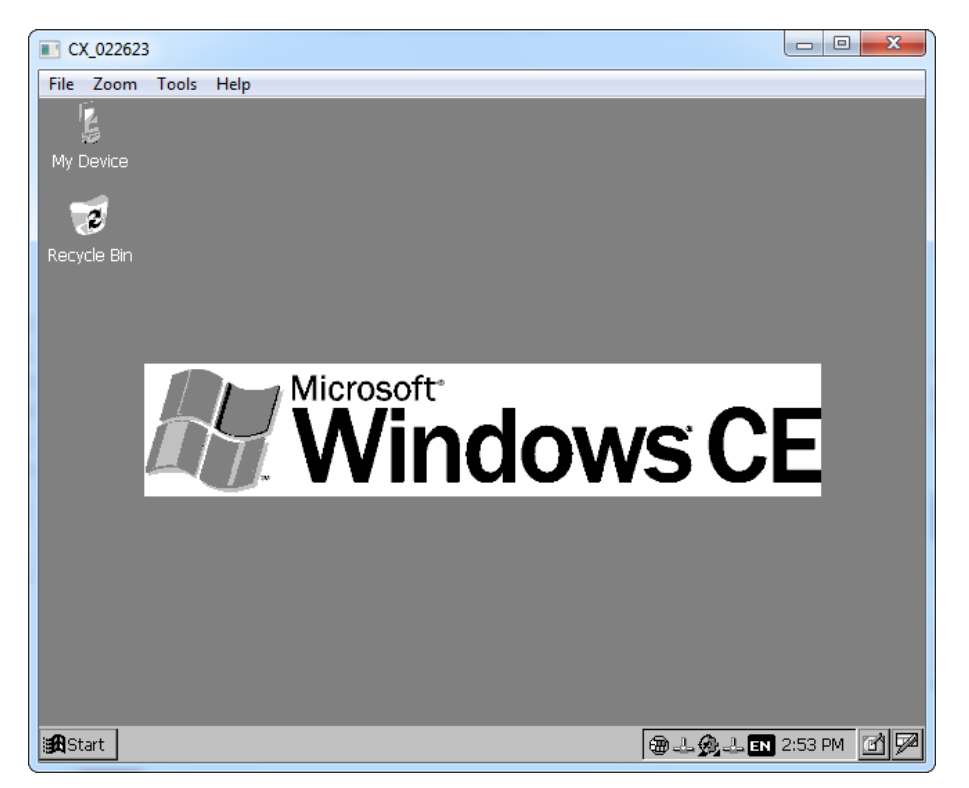

5. Select Start  $\rightarrow$  Settings  $\rightarrow$  Network and Dial-up Connections.

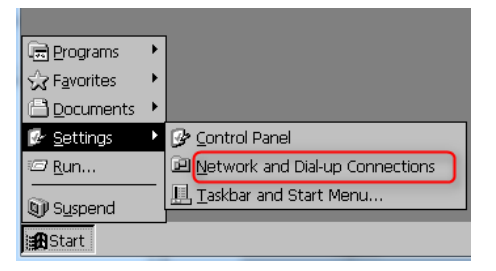

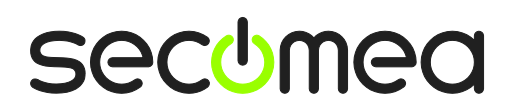

Page 15 of 17

6. If there is more than one Ethernet adapter, you can double click each of the adapter icons in the system tray, to determine which has the IP address you have connected to.

| CX_022623                         |              |
|-----------------------------------|--------------|
| File Zoom Tools Help              |              |
| Eile Edit View Advanced 🔀 😭 🧕 🔚   | ? ×          |
|                                   |              |
|                                   |              |
|                                   |              |
| ICLXPNPE1 OR X                    |              |
|                                   |              |
| Internet Protocol (TCP/IP)        |              |
| Address Type: DHCP                |              |
| IP Address: 172.24.2.199          |              |
| Subnet Mask: 255.255.255.0        |              |
| Default Gateway: 172.24.2.1       |              |
| Details                           |              |
|                                   |              |
|                                   |              |
| Renew                             |              |
|                                   |              |
|                                   |              |
|                                   |              |
|                                   |              |
| Start WellNetwork Conne TCIXPNPE1 | . EN 2:56 PM |

7. Right-click and select properties for the adapter, and select "Specify an IP address", and enter relevant settings:

| CX_022623                                                                                                    |             |
|----------------------------------------------------------------------------------------------------|-------------|
| File Zoom Tools Help                                                                                                    |             |
| File Edit View Advanced 🔀 😭 🕒                                                                                                    | ? ×         |
|                                                                                                    |             |
| Make New TCIXPNPE2 TCIXPNPE1<br>Connection                                                                                                    |             |
| 'TcIXPNpe Real Time Ethernet NPE Driver B' Settings OK 🗴                                                                                                    | <b>1</b>    |
| IP Address Name Servers                                                                                                    |             |
| An IP address can be<br>automatically assigned to this<br>computer. If your network<br>does not automatically assign<br>IP addresses, ask your network<br>administrator for an address,<br>and then type it in the space<br>provided. |             |
| 路Start @ Control Panel 回 Network Conne @ 二 @ 二 @ 二 Network Conne                                                                                                    | 3:13 PM 🕑 🗭 |

8. Press OK, and Restart the PLC to activate the new address..

Page 16 of 17

#### Notices

#### **Publication and copyright**

© **Copyright Secomea A/S 2011**. All rights reserved. You may download and print a copy for your own use. As a high-level administrator, you may use whatever you like from contents of this document to create your own instructions for deploying our products. Otherwise, no part of this document may be copied or reproduced in any way, without the written consent of Secomea A/S. We would appreciate getting a copy of the material you produce in order to make our own material better and – if you give us permission – to inspire other users.

#### Trademarks

SiteManager<sup>™</sup>, LinkManager<sup>™</sup> and GateManager<sup>™</sup> are trademark of Secomea A/S. Other trademarks are the property of their respective owners.

#### Disclaimer

Secomea A/S reserves the right to make changes to this publication and to the products described herein without notice. The publication of this document does not represent a commitment on the part of Secomea A/S. Considerable effort has been made to ensure that this publication is free of inaccuracies and omissions but we cannot guarantee that there are none.

The following paragraph does not apply to any country or state where such provisions are inconsistent with local law:

SECOMEA A/S PROVIDES THIS PUBLICATION "AS IS" WITHOUT WARRANTY OF ANY KIND, EITHER EXPRESS OR IMPLIED, INCLUDING, BUT NOT LIMITED TO, THE IMPLIED WARRANTIES OF MERCHANTABILITY OR FITNESS FOR A PARTICULAR PURPOSE

SECOMEA A/S SHALL NOT BE LIABLE FOR ANY DIRECT, INDIRECT, INCIDENTAL, CONSEQUENTIAL, OR OTHER DAMAGE ALLEGED IN CONNECTION WITH THE FURNISHING OR USE OF THIS INFORMATION.

Secomea A/S Denmark

CVR No. DK 31 36 60 38

E-mail: sales@secomea.com www.secomea.com

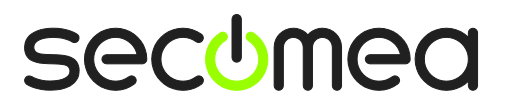

Page 17 of 17